## Teamsについて

Microsoft社の提供するオンラインWeb会議システムです。 ビデオ通話や画面共有(映像・音含む)が機能として含まれており、 こちらを用いてオンライン講演会を実施する仕組みです。

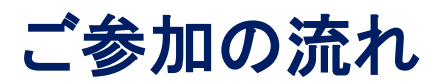

https://forms.office.com/r/fLi5sYZa99

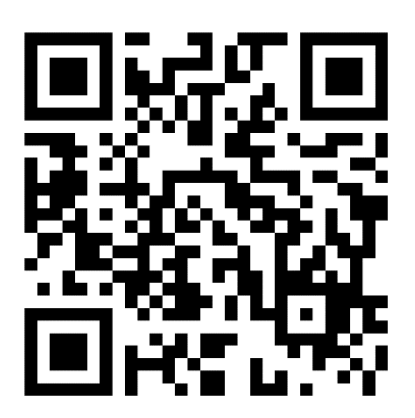

【全体の流れ】

①事前参加登録:QRコード、あるいはリンクからアクセスください。 ↓

②ご登録頂いたアドレスへ招待メールを送信いたします。 (講演会3日前の7月6日までにご登録お願いします。) ↓

③当日、招待メールのリンクより講演会にご参加ください。

オンライン講演会には、PCまたはスマートフォンよりご参加頂けます。 詳細は、裏面の『ご参加手順詳細』をご覧下さい。

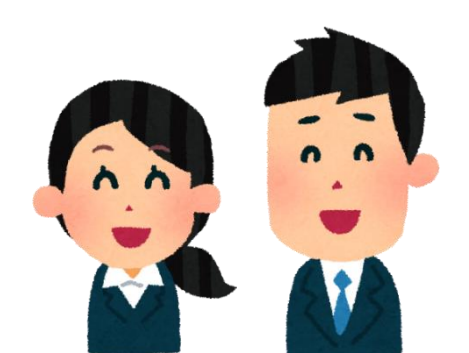

## 【WEB講演会へのご参加手順】

WEB勉強会のご視聴方法は、下記の3種類をご利用頂けます。

- A. PC上でWebブラウザで視聴する
- B. PC上でTeamsアプリをダウンロードして視聴する
- C. スマートフォン上で<u>Teamsアプリ</u>をダウンロードして視聴する
- <u>\* A. をご選択の先生へ</u> 利用できるブラウザは、 Google Chrome のまたは Microsoft Edge です。 Internet Explorer 会、Safari 、 は利用できませんのでご了承 下さい。
- <u>\* B.またはC.をご選択の先生へ</u> Teamsアプリの設定には5~10分程度お時間を要します。勉強会までに ダウンロード等設定をお済ませ頂きますようお願い申し上げます。
- \*スマートフォンからご参加の場合は、アプリのダウンロードが必須となります。
- \*利用できないブラウザが立ち上がった際は、Google Chrome 📀 または Microsoft Edge 💽 を新たに立ち上げ、視聴リンクをコピーし 貼り付けて下さい。

より詳細な手順をお求めの場合は、MRへご一報下さい。 手順書のお届けまたは、直接訪問の上設定をサポート致します。

お問い合わせメールアドレス : hazumu.suzuki@sato-seiyaku.co.jp

(佐藤製薬 鈴木)